## Procédure pour demander une autorisation de stationnement (abonnement) Parkingpay

Aller sur : https://parkingpay.ch

Si c'est votre premier enregistrement, cliquer sur : "S'enregistrer"

Autrement, passez au verso de cette page, "Pour prolonger votre abonnement"

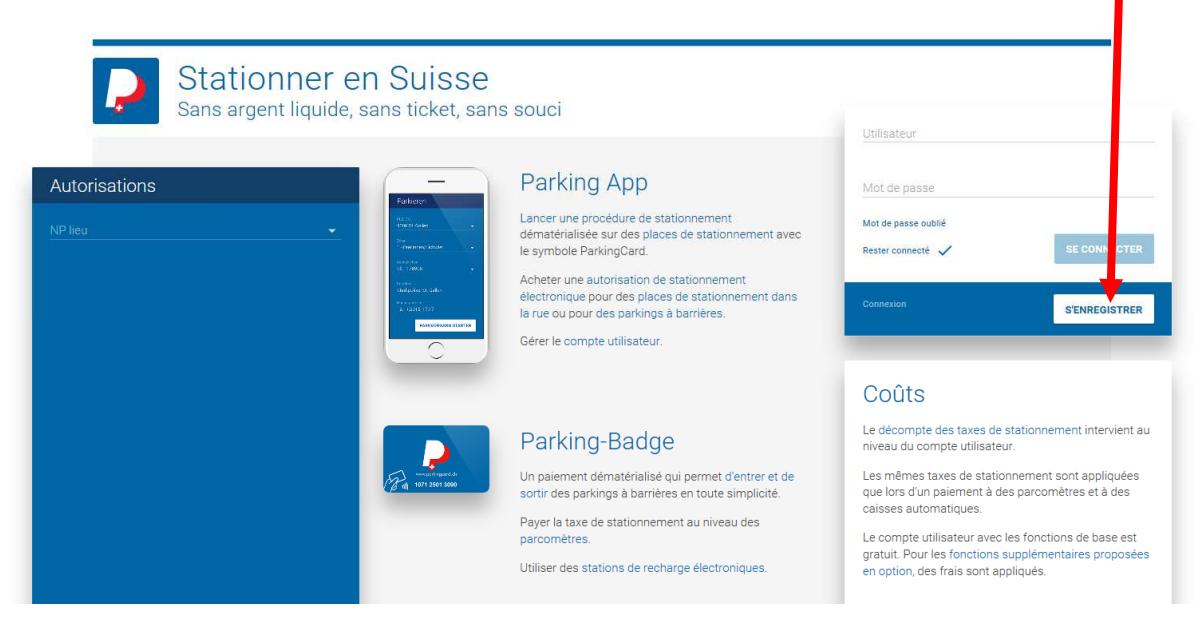

Inscrire vos données personnelles.

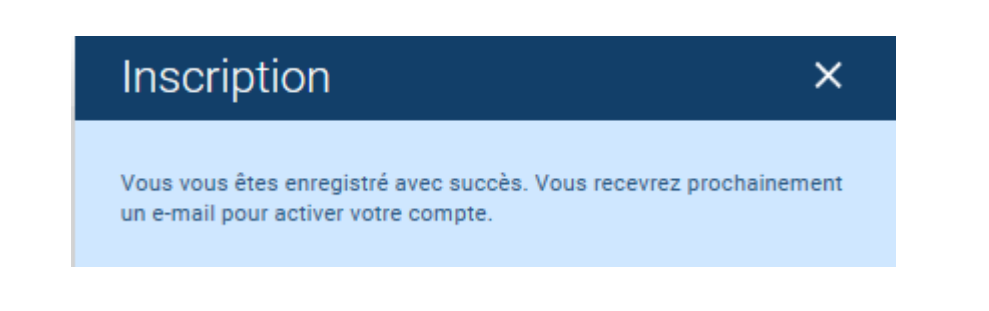

## Attention : Celui-ci n'est pas encore valable !

Il faut encore choisir votre durée de stationnement

## Se connecter au lien proposé sur l'e-mail que vous avez reçu.

Utilisateur = votre adresse mail Mot de passe = votre mot de passe

Puis :

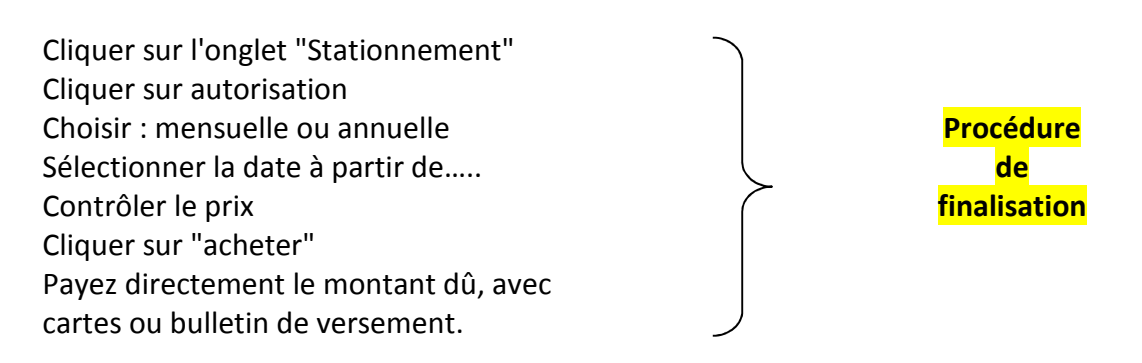

Cliquer sur "Quitter"

## Pour prolonger votre abonnement :

https://parkingpay.ch/ - Cliquer sur "Se connecter"

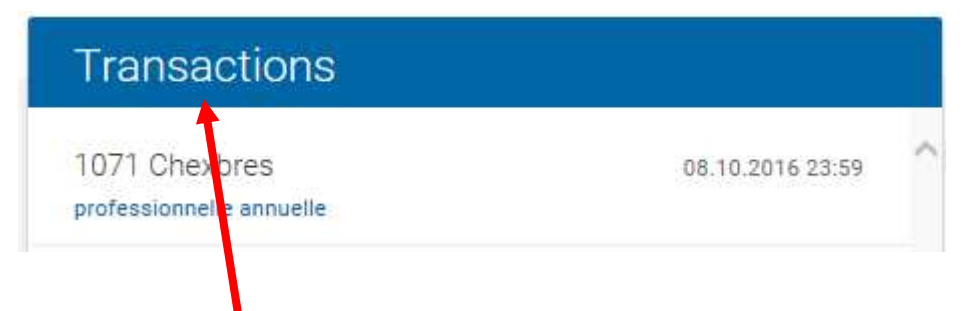

Cet onglet vous permet de voir la validité de votre abonnement actuel.

Procédez selon la Procédure de finalisation ci-dessus.

L'onglet "solde" vous permet de voir tous les modes de paiement proposés.

<u>Si votre choix se porte sur un paiement par bulletin de versement</u>, sachez que le crédit sur votre compte Parkingpay ne sera disponible qu'à la réception de votre paiement.

D'autres informations sur :

www.rivaz.ch , onglet "Accueil", Parking.

K·\RIVA7\CLASSEMENT 2012\6 - Sécurité nublique\6 61 - Police communale\6 61 09 - Circulation - Stationnement\6 61 09 300